# Guia do Usuário Biblioteca Central

#### Endereço e Horários

#### ENDEREÇO PARA CORRESPONDÊNCIA

Av. Sete de Setembro, 1621 – Prédio 6 Caixa Postal 743 99709-910 – Erechim – RS – Brasil

#### TELEFONE

(54) 3520-9000

#### INTERNET

Home-page URI: <u>http://www.uricer.edu.br</u> Home-page Biblioteca: <u>http://www.uricer.edu.br/bce</u> E-mail: <u>bcentral@uricer.edu.br</u>

#### **RAMAIS INTERNOS**

| Administração         | 9062 |
|-----------------------|------|
| Processamento técnico |      |
| Informações           | 9140 |
| Videoteca             | 9138 |
| Biblioteca Infantil   |      |
| Biblioteca Campus II  |      |

#### HORÁRIOS DE ATENDIMENTO

Biblioteca Central – Prédio 6

Segunda a Sexta-feira: das 7h30min às 22h45min Sábados: das 7h30min às 13h

#### Biblioteca Infantil – Prédio 8 – Sala 7.206

Segunda a Sexta-feira: das 7h45min às 11h45min das 13h30min às 17h30min

#### Biblioteca Campus II – Prédio 8 – Sala 8.406

Segunda a Sexta-feira: das 7h30min às 12h das 13h15min às 17h15min das 18h30min às 22h30min Sábados: das 7h30min às 11h30min

#### DISTRIBUIÇÃO DO ACERVO POR PAVIMENTO

#### Andar principal

- Acervo de Livros
- Acervo de CD-ROM / DVD-ROM
- Administração
- Empréstimo / Devolução / Renovação
- Informações
- Processamento Técnico
- Setor de referência

#### Andar superior

- Fotocópias e pagamento da Comissão de Permanência
- Mapoteca
- Salas de Estudo em grupo e individual

#### SISTEMA DE INFORMATIZAÇÃO

A Biblioteca utiliza o sistema de automação Pergamum, que permite o gerenciamento de todas as suas atividades. Engloba os serviços de consulta, catalogação, circulação, seriados, aquisição, administração e controle de caixa. A utilização do formato de catalogação USMARC e as normas de catalogação do AACR2 permitem o intercambio de dados com qualquer instituição que utilize os mesmos padrões.

#### ORDENAÇÃO DO ACERVO

#### Livros:

A ordenação dos Livros segue o Sistema de Classificação Decimal Universal (CDU). Os agrupam-se por afinidade de assuntos, em sequência numérico decimal crescente.

A ordenação inicia-se na prateleira superior da estante, da esquerda para a direita, em módulos descendentes, conforme representa a figura abaixo.

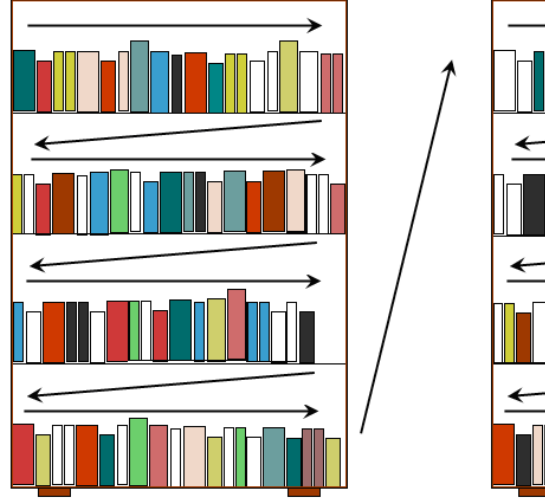

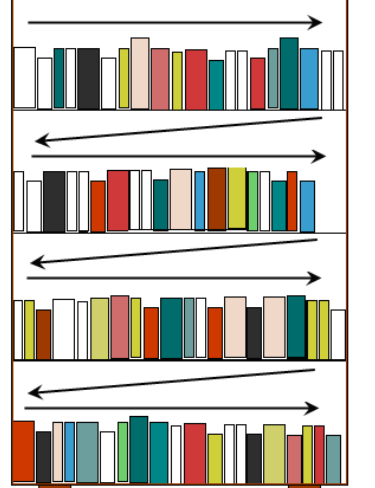

A ordenação dos periódicos é em ordem alfabética de títulos dentro das grandes áreas CNPq.

#### CONSULTA BIBLIOGRÁFICA À BASE DE DADOS

A consulta bibliográfica à base de dados está disponível on-line através do site da Universidade (<u>http://www.uricer.edu.br/bce</u>) acessando ao menu de Consulta ao Acervo.

#### SERVIÇOS PRESTADOS PELA INTERNET:

Através do Pergamum é possível consultar o catálogo, utilizar os serviços de renovação e reservas, acompanhar o histórico de empréstimos e as datas de devolução, entre outros.

A consulta ao catálogo é aberta a qualquer pessoa. Os demais serviços são para a comunidade interna e exigem LOGIN e SENHA.

#### LOGIN:

Alunos: número da matrícula.

Funcionários/Professores: "F" + número crachá.

Ex: se o número do crachá for 2535, o login será F2535.

Reitoria: "**R**" + número crachá.

Ex: se o número do crachá for 2535, o login será R2535.

#### SENHA:

De 4 à 6 dígitos, que devem ser cadastrados nas Bibliotecas.

### UTILIZAÇÃO DO SISTEMA

Tela inicial do sistema

| <b>URI</b> ERECHIM                                                                                                    | Meu Pergamum   Comentários Gerais                                                                                                    | _    |
|----------------------------------------------------------------------------------------------------|----------------------------------------------------------------------------------------------------|------|
| Pesquisa Geral   Image: Construction of the state of the state of t | Selecione outras pesquis         Pesquisar       Limpar         Ordenação:       Unidade de Todas         Ano de publicação:       Tipo de Todas         de Todas       obra: |      |
| Pergamum                                                                                                    |                                                                                                    | Горо |
|                                                                                                    | Idiomas: <u>Català</u>   <u>English</u>   <u>Español</u>   <u>Français</u>   <u>Italiano</u>   <b>Português</b>                                                               |      |

#### COMO UTILIZAR A PESQUISA GERAL?

A pesquisa geral permite a busca por palavra(s) em qualquer campo (autor, título, assunto e/ou termo livre), ao realizar a pesquisa o sistema retornará como resultado as obras que contenham as palavras que foram inseridas na pesquisa.

Digite o termo no campo indicado e clique no botão "Pesquisar".

| A harry potter                                                                                                    | Pesquisar Limpar                                                                                                    |                                                                                                    |
|----------------------------------------------------------------------------------------------------|----------------------------------------------------------------------------------------------------|----------------------------------------------------------------------------------------------------|
| +++ Opções de consulta                                                                                                    |                                                                                                    |                                                                                                    |
| 🖲 Palavra   🔘 Índice                                                                                                    | Ordenação: Titulo Unidade de Informação: Informação:                                                                                                    |                                                                                                    |
| Buscar por: Livre                                                                                                    | Ano de publicação: Tipo de obra: Todas                                                                                                    |                                                                                                    |
| Registros por página: 20                                                                                                    |                                                                                                    |                                                                                                    |
| Termo pesquisado                                                                                                    |                                                                                                    | Adicionar à cesta:                                                                                       |
| harry potter"                                                                                                    |                                                                                                    | Todos   Esta págin                                                                                       |
| tefinar sua busca 🛛 🔍                                                                                                    | Resultados "18" Cesta                                                                                                    |                                                                                                    |
|                                                                                                    |                                                                                                    |                                                                                                    |
| <b>Unidade de Informação</b><br>Biblioteca Central(9)<br>Biblioteca Infantil(8)                                                                                                    | 1. Image: Além da plataforma nove e meia : pensando no fenômeno Harry Potter / 2005 - ( Livros JACOBY, Sissa; RETTENMAIER, Miguel (Org.). Além da plataforma nove e meia: pensando no fenôn Ediupf, 2005. 207 p. ISBN 8575152785         Número de chamada: 82.09 A367                                                                                                    | s )<br>neno Harry Potter . Passo Fund                                                                    |
| Unidade de Informação<br>Biblioteca Central(9)<br>Biblioteca Infantil(8)<br>Tipo de obra<br>Artigos(1)<br>Gravação de Vídeo(1)                                                                                 | 1.       Além da plataforma nove e meia : pensando no fenômeno Harry Potter / 2005 - ( Livro: JACOBY, Sissa; RETTENMAIER, Miguel (Org.). Além da plataforma nove e meia: pensando no fenôn Ediupf, 2005. 207 p. ISBN 8575152785         Número de chamada: 82.09 A367         Exemplares   Referência   Marc   Reserva                                                                                                    | s )<br>neno Harry Potter . Passo Fund<br>2                                                               |
| Unidade de Informação<br>Biblioteca Central(9)<br>Biblioteca Infantil(8)<br>Tipo de obra<br>Artigos(1)<br>Gravação de Vídeo(1)<br>Livros(16)                                                                   | <ul> <li>1. Além da plataforma nove e meia : pensando no fenômeno Harry Potter / 2005 - ( Livro: JACOBY, Sissa; RETTENMAIER, Miguel (Org.). Além da plataforma nove e meia: pensando no fenôn Ediupf, 2005. 207 p. ISBN 8575152785</li> <li>Número de chamada: 82.09 A367</li> <li>Exemplares   Referência   Marc   Reserva</li> <li>2. Espaço dos espaços em Harry Potter e a Pedra Filosofal = The space of the spaces in H Stope, O / 2006 - ( Artinos )</li> </ul>                                                                                                    | s )<br>neno Harry Potter . Passo Fund<br>2<br>A<br>Harry Potter and the Philoso                          |
| Unidade de Informação<br>Biblioteca Central(9)<br>Biblioteca Infantil(8)<br>Tipo de obra<br>Artigos(1)<br>Gravação de Vídeo(1)<br>Livros(16)<br>Data de publicação<br>2007(2)<br>2006(1)<br>2005(3)<br>2003(2) | <ul> <li>Além da plataforma nove e meia : pensando no fenômeno Harry Potter / 2005 - ( Livro: JACOBY, Sissa; RETTENMAIER, Miguel (Org.). Além da plataforma nove e meia: pensando no fenôn Ediupf, 2005. 207 p. ISBN 8575152785             Número de chamada: 82.09 A367             Exemplares   Referência   Marc   Reserva         </li> <li>Espaço dos espaços em Harry Potter e a Pedra Filosofal = The space of the spaces in H Stone, O / 2006 - ( Artigos )             TESTON, Aida Teresinha. O espaço dos espaços em Harry Potter e a Pedra Filosofal= The space of Philosophical Stone. Revista Perspectiva, Erechim, v. 30, n. 112, 159-166, dez 2006.             Revista perspectiva - ( Periódicos )         </li> </ul> | s )<br>neno Harry Potter . Passo F<br><b>27</b><br>Harry Potter and the Ph<br>the spaces in Harry Potter |

Observe que após clicar em "**Pesquisar**" aparecerão os resultados da busca (títulos elencados numericamente) e também abrirá um menu à esquerda para "Refinar sua busca".

Se houver a necessidade de refinar a busca poderão ser selecionadas algumas opções como:

- > Unidades de Informação: especificar a Biblioteca de determinado Campus.
- > Tipo de obra: livros, periódicos, monografias, etc.
- Data de publicação.
- Somente com: disponível para empréstimo, disponível para reserva.

| Pesquisa Geral                                                                                 |                                                                                                    | Selecione outras pesquis        |
|------------------------------------------------------------------------------------------------|----------------------------------------------------------------------------------------------------|---------------------------------|
| Q harry potter                                                                                 | Pesquisar Limpar                                                                                                    |                                 |
| +++ Opções de consulta                                                                         |                                                                                                    |                                 |
| 🖲 Palavra   🔘 Índice                                                                           | Ordenação: Titulo Informação: Todas                                                                                                    |                                 |
| Buscar por: Livre                                                                              | Ano de publicação: Tipo de obra: Todas                                                                                                    |                                 |
| Registros por página: 20                                                                       |                                                                                                    |                                 |
| Termo pesquisado                                                                               |                                                                                                    |                                 |
| 'harry potter"                                                                                 |                                                                                                    | Todos   Esta página             |
| Biblioteca Central(9)<br>Biblioteca Infantil(8)                                                | Ediupf, 2005. 207 p. ISBN 8575152785<br>Número de chamada: <b>82.09 A367</b>                                                                                                    | eno Harry Motter , Masso Fundo: |
| Tipo de obra<br>Artigos(1)<br>Gravação de Vídeo(1)                                             | Exemplares   Referência   Marc   Reserva                                                                                                    | <b>295</b> 2                    |
| Livros(16)<br><b>Data de publicação</b><br>2007(2)<br>2006(1)<br>2005(3)<br>2003(2)<br>2001(4) | <ul> <li>2. Espaço dos espaços em Harry Potter e a Pedra Filosofal = The space of the spaces in Harry Stone, O / 2006 - (Artigos)</li> <li>TESTON, Aida Teresinha. O espaço dos espaços em Harry Potter e a Pedra Filosofal= The space of the Philosophical Stone. Revista Perspectiva, Erechim, v. 30, n. 112, 159-166, dez. 2006.</li> <li>Revista perspectiva - (Periódicos)<br/>REVISTA PERSPECTIVA. Erechim: EdiFAPES,2009 Trimestral. ISSN 0101-2908.</li> </ul> | arry Potter and the Philosoph   |
| +mais                                                                                          |                                                                                                    |                                 |

Para fazer busca avançada utilize a **Pesquisa por Índice** que recuperar os materiais cujo campo indicado no "Buscar por" inicie com o argumento de pesquisa.

Selecionando a Unidade de Informação (Biblioteca Central, Campus II ou Infantil) e Tipo de Obra (livro, periódico, monografia, etc) se obtêm uma pesquisa mais precisa.

| URI ERECHIM  Pesquisa Geral  Digite o termo para a peso  ++++ Opções de consulta                                                                                                    | Lisa Pesquisar Limpar                                                                                                    | in visas |
|----------------------------------------------------------------------------------------------------|----------------------------------------------------------------------------------------------------|----------|
| <ul> <li>Palavra            <ul> <li>Índice</li> </ul> </li> <li>Buscar por: Titulo         <ul> <li>Titulo</li> <li>Assunto</li> <li>Autor</li> <li>Série</li> <li>Editora</li> <li>Número de Chamada</li> <li>CCN</li> <li>ISBN</li> <li>ISSN</li> <li>CAPES</li> <li>CDU</li> <li>Código do Acervo</li> <li>Código do Acervo</li> <li>Código do Exemplar</li> <li>Num. patrimônio exata</li> <li>Área de conhecimento</li> <li>Acervo indexado</li> </ul> </li> </ul> | Ordenação: Titulo<br>Ano de publicação:<br>Ano de publicação:<br>Diformação:<br>Tipo<br>de Todas<br>obra:<br>O não recebimento do e-mail de devolução não isenta o usuário da<br>multa decorrente do atraso na devolução do material. |          |
| Meu<br>ergamum                                                                                                    |                                                                                                    | Topo     |

Ao identificar o material desejado, clique na opção "Exemplares".

| Pesquisa Geral                                                                                    | Selecione outras pesquisa                                                                                                    |
|---------------------------------------------------------------------------------------------------|----------------------------------------------------------------------------------------------------|
| Q assis, machado                                                                                  | Pesquisar Limpar                                                                                                    |
| +++ Opções de consulta                                                                            |                                                                                                    |
| "Termo pesquisado<br>"assis, machado"                                                             | Adicionar à cesta:<br>Todos   Esta página<br>Primeira página (« Anterior) <b>1-20</b> (Próxima ») Última págin                                                                                                    |
| Refinar sua busca 帐                                                                               | Resultados "136" Cesta                                                                                                    |
| <b>Unidade de Informação</b><br>Biblioteca Central(131)<br>Biblioteca Infantil(4)<br>Campus II(1) | ASSIS, Machado de. O Alienista e outros contos. São Paulo: Ática, 1996. 71 p. (Travessias). ISBN 8516000850.<br>Número de chamada: 821(81)-34 A848a                                                                             |
| <b>Tipo de obra</b><br>CD-ROM(1)<br>Dissertações(1)<br>Gravação de Vídeo(1)<br>Livros(133)        | <ul> <li>2. Aliensta O - 26. ed. / 1996 - ( Livros )</li> <li>ASSIS Michado de. O Alienista. 26. ed. São Paulo: Ática, 1996. 80 p. (Bom Livro). ISBN 8508040830.</li> <li>Número de chamada: 821(81)-3 A848a 26. ed.</li> </ul> |
| Data de publicação<br>2012(1)                                                                     | Exemplares   Referência   Marc   Reserva                                                                                                    |
| 2009(2)<br>2008(3)<br>2007(1)<br>2006(3)<br>+mais                                                 | 3. Image: Alienista, O - 27. ed. / 1996 - ( Livros )         ASSIS, Machado de. O alienista. 27. ed. São Paulo: Ática, 1996. 78 p. (Bom Livro) ISBN 8508040830         Número de chamada: 821(81)-3 A848a 27. ed.               |
| Somente com                                                                                       | Exemplares   Referência   Marc   Reserva                                                                                                    |

Será aberta outra janela que mostrará a quantidade de exemplares disponíveis para o título selecionado e a situação de cada um deles (consulta local, disponível no acervo, emprestado).

|                             | Código do acervo: 6        | 59738                          |                         |                        |                               |            |          |       |  |
|-----------------------------|----------------------------|--------------------------------|-------------------------|------------------------|-------------------------------|------------|----------|-------|--|
| Refinar sua                 | Filtrar por: Todas         |                                |                         |                        |                               |            |          |       |  |
| Unidade de                  | » Biblioteca Ce            | ntral                          |                         |                        | Total                         | de Exempla | ares: 46 | 0005  |  |
| Biblioteca C<br>Campus II() | » Número de char           | mada: 001.8 T758 3.            | ed. 2013                |                        |                               | QR Code    | Novo!    | 2000  |  |
|                             | Disponível no acervo:      | : 27 - Emprestado: 19          |                         |                        |                               |            |          |       |  |
| Tipo de obr<br>Livros(3)    | Vol./Tomo/Parte<br>/Número | Tipo de empréstimo             | Localização             | Data de<br>empréstimo  | Data de devolução<br>prevista | Exemplar   | Coleção  | Ø     |  |
| Data de pu                  | ex. 1                      | Uso Exclusivo na<br>Biblioteca | Disponível no<br>acervo |                        |                               | 130897     |          |       |  |
| 2013(1<br>2006(1            | ex. 2                      | Normal                         | Disponível no<br>acervo |                        |                               | 130898     |          | echim |  |
| 2005(1                      | ex. 3                      | Normal                         | Disponível no<br>acervo |                        |                               | 130899     |          |       |  |
| Somente o                   | ex. 4                      | Normal                         | Disponível no<br>acervo |                        |                               | 130900     |          | P     |  |
| Autores                     | ex. 5                      | Emprestado                     | Emprestado              | 26/11/2015<br>15:33:00 | 03/12/2015<br>00:00:00        | 130901     |          |       |  |
| Assuntos                    | ex. 6                      | Normal                         | Disponível no<br>acervo |                        |                               | 130902     |          | echin |  |
|                             | ex. 7                      | Normal                         | Disponível no<br>acervo |                        |                               | 130903     |          |       |  |
|                             | Voja tambóm                | Exemplares   Re                | aferência   Marc        | Reserva                | 1                             | 1          | 21       | Ø     |  |

Havendo exemplares disponíveis no acervo anote o "Número de chamada".

|                             |               | Código do acervo: 6                  | 69738                          |                         |                        |                               |                       |         |   |               |
|-----------------------------|---------------|--------------------------------------|--------------------------------|-------------------------|------------------------|-------------------------------|-----------------------|---------|---|---------------|
|                             | sua i         | Filtrar por: Todas                   |                                |                         |                        |                               |                       |         |   |               |
| Unidad<br>Bibliote<br>Campu | e de<br>ca Ca | » Biblioteca Cel<br>» Número de char | ntral<br>mada: 001.8 T758 3.   | ed. 2013                |                        | Total                         | de Exempla<br>QR Code | nes: 46 |   |               |
|                             |               | Disponível no acervo                 | : 27 - Emprestado: 19          |                         |                        |                               |                       |         |   |               |
| Tipo de<br>Livros(2         | obr<br>)      | Vol./Tomo/Parte<br>/Número           | Tipo de empréstimo             | Localização             | Data de<br>empréstimo  | Data de devolução<br>prevista | Exemplar              | Coleção |   |               |
| Data d                      | e pul         | ex. 1                                | Uso Exclusivo na<br>Biblioteca | Disponível no<br>acervo |                        |                               | 130897                |         |   |               |
| 2013(1<br>2006(1            |               | ex. 2                                | Normal                         | Disponível no<br>acervo |                        |                               | 130898                |         |   | : EdiFAPE     |
| 2005(1                      |               | ex. 3                                | Normal                         | Disponível no<br>acervo |                        |                               | 130899                |         |   |               |
| Somen                       | te co         | ex. 4                                | Normal                         | Disponível no<br>acervo |                        |                               | 130900                |         |   | Acerv<br>6973 |
| Autore                      | 5             | ex. 5                                | Emprestado                     | Emprestado              | 26/11/2015<br>15:33:00 | 03/12/2015<br>00:00:00        | 130901                |         |   |               |
| Assunt                      | 05            | ex. 6                                | Normal                         | Disponível no<br>acervo |                        |                               | 130902                |         |   | I: EdiFAPE    |
|                             |               | ex. 7                                | Normal                         | Disponível no<br>acervo |                        |                               | 130903                |         |   |               |
|                             |               | Veia também                          | Exemplares   Re                | eferência   Marc        | Reserva                | 1                             | 1                     | 21      | Ø |               |

## URI – ERECHIM – 11 Se todos os exemplares estiverem emprestados (exceção Uso Exclusivo na Biblioteca) clique na opção "Reserva".

|                | Código do acervo: 6                                            | 9604                                |                                             |                                          |                                                       |                          |                 |
|----------------|----------------------------------------------------------------|-------------------------------------|---------------------------------------------|------------------------------------------|-------------------------------------------------------|--------------------------|-----------------|
|                | Filtrar por: Todas                                             |                                     |                                             |                                          |                                                       |                          |                 |
| 60             | <ul> <li>» Biblioteca Cer</li> <li>» Número de chan</li> </ul> | ntral<br>nada: <b>342.4 L575d 1</b> | .6. ed. 2012                                |                                          | Tota                                                  | al de Exemp<br>QR Code   | ares: 2         |
|                | Disponível no acervo:                                          | 2 - Emprestado: 0 - Re              | eserva(s): 2.                               |                                          | Reservas                                              | por Vol.: Un             | ico - 2         |
|                | Vol./Tomo/Parte<br>/Número                                     | Tipo de empréstimo                  | Localização                                 | Data de<br>empréstimo                    | Data de devolução<br>prevista                         | Exemplar                 | Coleção         |
|                | ex. 1                                                          | Uso Exclusivo na<br>Biblioteca      | Disponível no<br>acervo                     |                                          |                                                       | 130293                   |                 |
| БU             | ex. 2                                                          | Reservado                           | Reservado                                   |                                          |                                                       | 130294                   |                 |
|                |                                                                |                                     |                                             |                                          |                                                       |                          |                 |
| fina           |                                                                |                                     |                                             |                                          |                                                       |                          |                 |
| inid<br>tiblic | ade de Informação<br>oteca Central(6)                          | 1. Direito cons                     | titucional esquem<br>. Direito constitucior | atizado - 13. ed.,<br>1al esquematizado. | rev. amp / 2009 - ( Liv<br>13. ed., rev. ampl. São Pa | vros )<br>iulo: Saraiva, | 2009. 926 p. l. |
|                |                                                                |                                     |                                             |                                          |                                                       |                          |                 |

#### Será aberta uma tela que deverá ser preenchida pelo solicitante. Após confirmar estará concluída a reserva.

|            |                    |                          |                                                             | Meu Pergamum ( Comentan                | Fechar(X)        |
|------------|--------------------|--------------------------|-------------------------------------------------------------|----------------------------------------|------------------|
|            |                    | Reserva                  |                                                             |                                        | Login            |
|            |                    |                          | Reserva(s) cadastrada(s) para esta                          | a obra: 2                              |                  |
|            | Pesq               | » Filho eterno, C        | ) - 12. ed. / 2011                                          |                                        | tras pesquisas   |
|            |                    | » TEZZA, Cristovão. O fi | lho eterno. 12. ed. Rio de Janeiro: Record, 2011. 222 p. IS | BN 9788501077882                       |                  |
|            |                    | » Para reservar,         | preencha os campos abaixo:                                  |                                        |                  |
|            | 0                  |                          |                                                             |                                        |                  |
| Meu<br>Bar | Russ               | volume:                  | Usuario:                                                    |                                        | -                |
|            | Busc               | Unico                    | Senha:                                                      |                                        |                  |
| A±         | Regis              | Tomo:                    | Unidade de Informação:                                      | Biblioteca Central                     |                  |
|            | Termo pero         | Unico                    | Parte:                                                      | Unico                                  | - I CEST         |
|            | "filho ete         |                          | Material:                                                   | Principal                              | Esta página      |
|            | Refinar            |                          | Localização:                                                | Todas                                  | _                |
|            |                    |                          | Confirmar                                                   |                                        |                  |
|            | Biblioteca         |                          |                                                             |                                        |                  |
|            | Tipo de            | ol Voia tambóm           |                                                             |                                        |                  |
|            | Livros(*           | Dados do acervo   Exemp  | lares   Localização   Referência   Marc   Reserva           |                                        | Acervo:<br>68592 |
|            | Data de            | publicação 2. [          | Filho eterno, O - 7. ed. / 2009 - ( Livros )                |                                        |                  |
|            | 2011(1)<br>2010(1) |                          |                                                             | ecord, 2009. 222 p. ISBN 9788501077882 |                  |

Quando o exemplar emprestado for devolvido ficará à disposição do usuário por 24 horas. Será enviado um e-mail automático pelo sistema da Biblioteca (Pergamum) informando-o da liberação para empréstimo. A liberação da reserva pode ser consultada também no **Meu Pergamum**.

Requisitos para efetuar a Reserva:

- Ser professor, funcionário ou aluno, no caso do aluno este deve estar regularmente matriculado na Universidade.
- > O usuário não poderá estar com livros atrasados ou débito pendente.

(\*) O não recebimento do e-mail não isenta o usuário do cancelamento da reserva.

| Refinant       Autores       Autores                                                                                                    |                                                                                                    |  |             |
|----------------------------------------------------------------------------------------------------|----------------------------------------------------------------------------------------------------|--|-------------|
| Unidade de Enformação   Bibliote a Cantra(a)   Tipo de atima   Livras(a)   Tipo de atima   Livras(a)   Data de publicação   2010(1   2010(2   2009(2   Filho etermo, O - 9, ed. / 2010 - (Livras) Veja também Le El Filho etermo, O - 9, ed. / 2010 - (Livras) Veja também Le El Filho etermo, O - 9, ed. / 2010 - (Livras)                                                                                                    |                                                                                                    |  |             |
| Tipo di clara   Livros(*)   Data di publicación   2011 (1   2012 (2   2013 (2   2014 (2   2015 (2   2015 (2   2016 (2   2017 (2   2018 (2   2018 (2   2019 (2   2019 (2   2010 (2   2010 (2   2010 (2   2011 (2   2012 (2   2013 (2   2014 (2   2015 (2   2015 (2   2015 (2   2016 (2   2017 (2   2018 (2   2018 (2   2018 (2   2018 (2   2018 (2   2018 (2   2018 (2   2018 (2   2018 (2   2018 (2   2018 (2   2018 (2   2018 (2   2018 (2   2018 (2   2018 (2   2018 (2   2018 (2   2018 (2   2018 (2   2018 (2   2018 (2   2018 (2   2018 (2   2018 (2   2018 (2   2018 (2   2018 (2   2018 (2   2018 (2   2018 (2   2018 (2   2018 (2   2018 (2   2018 (2   2018 (2   2018 (2   2018 (2   2018 (2   2018 (2   2018 (2   2018 (2   2018 (2   2018 (2   2018 (2 <td< td=""><td></td><td></td><td></td></td<>                                                                                                    |                                                                                                    |  |             |
| Data de publicação   2010(1   2009(2     Somenia com   Disp. placementa (5)     Autore   Assuntas     Pilho eterno, O - 9, ed. / 2009 - (Livros)     Veja também     Veja também     Parto de chamada: 12010 - (Livros)                                                                                                    |                                                                                                    |  | Ace<br>685  |
| Somen Disp. p   Disp. p recorrya(5)   Autore Image: Complete single single | Reserva concluída!<br>TEZZA Cristovão. O filho eterno. 7. ed. Rio de Janeiro: Record. 2009. 222 p. ISBN 9788501077<br>Número de chamada: 821 (81)-3 T3561 7. ed. |  |             |
| Autore<br>Assunt<br>Second Second 2009.222 p. 15BN 9788501077882<br>Número de chamada: 821 (81) - 3 1356f 8. ed.<br>Exemplares   Referênce   Marc   Réserva<br>Veja também                                                                                                    |                                                                                                    |  | Acer<br>662 |
| Assunt s<br>Número de chamada: 821(81)-3 T356f 8. ed.<br>Exemplares   Referência   Marc   Reserva<br>Veja também<br>Veja também                                                                                                    |                                                                                                    |  |             |
| Veja também Filho eterno. O - 9. ed. / 2010 - ( Livros )                                                                                                    |                                                                                                    |  | Ace<br>663  |
|                                                                                                    | 4 🗖 Filho eterno. 0 - 9. ed. / 2010 - ( Livros )                                                                                                    |  |             |
| Dados do acervo   Exemplares   Localização   Referência   Marc   Reserva<br>Numero de chamada: 821(81)-3 13301 9. ed.                                                                                                    | emplares   Localização   Referência   Marc   Reserva<br>Numero de chamada: 821(81)-3 135619. ed.                                                                 |  |             |

#### **MEU PERGAMUM**

Possibilita ao usuário acessar as informações referentes à: Renovação, Reserva, Material Pendente, Débito, Áreas de Interesse e seu Histórico de empréstimos e reservas.

O acesso pode ser realizado por três pontos da tela inicial:

| Pesquisa Geral                   |                                                                                  | Selecione outra                             | s pesquisa |
|----------------------------------|----------------------------------------------------------------------------------|---------------------------------------------|------------|
| Q Digite o termo para a pesquisa |                                                                                  | Pesquisar Limpar                            |            |
| +++ Opções de consulta           |                                                                                  |                                             |            |
| 🔍 lavra   🔘 Índice               | Ordenação: Titulo                                                                | Unidade de<br>Informação:                   |            |
| B sea port sure                  | Ano de publicação:                                                               | Tipo<br>de Todas<br>obra:                   |            |
| Registros por página: 20         |                                                                                  |                                             |            |
|                                  |                                                                                  |                                             |            |
| O nã                             | šo recebimento do e-mail de devolução n<br>multa decorrente do atraso na devoluç | ıão isenta o usuário da<br>ção do material. |            |
| O nă                             | ão recebimento do e-mail de devolução n<br>multa decorrente do atraso na devoluç | não isenta o usuário da<br>ção do material. |            |
| O nấ<br>Pergamun                 | ão recebimento do e-mail de devolução n<br>multa decorrente do atraso na devolu  | não isenta o usuário da<br>ção do material. |            |

Ao clicar em "**Meu Pergamum**" abrirá outra janela onde deverá ser digitado o código da matrícula e senha cadastrada na Biblioteca.

Fechar

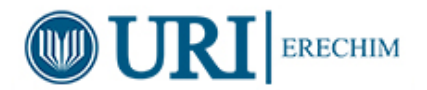

#### Autenticação - Meu Pergamum

| Usuário: | [       |
|----------|---------|
| Senha:   |         |
|          |         |
|          | Acessar |
|          |         |

1. O email é uma forma de lembrá-lo da data de devolução do material, que é uma responsabilidade sua. Portanto, o não envio da mensagem, independentemente do motivo, não o isenta do pagamento de multa.

2. A justificativa de atraso na entrega de material bibliográfico, por impossibilidade de acesso à renovação do empréstimo online, não é aceita por nenhuma biblioteca da URI-Campus de Erechim. Em caso de impossibilidade de acesso online, o usuário deve fazer a renovação pessoalmente em qualquer biblioteca. A multa pelo atraso é irrevogável. As obras em atraso não podem ser renovadas via WEB. O USUÁRIO DEVE COMPARECER À BIBLIOTECA COM AS OBRAS EM MÃOS PARA A DEVOLUÇÃO E PAGAMENTO DA MULTA, UMA VEZ QUE O SISTEMA NÃO RENOVA OBRAS EM ATRASO.

© 2000 - 2014. Pergamum. Todos os direitos reservados.

Escolha a opção desejada no menu:

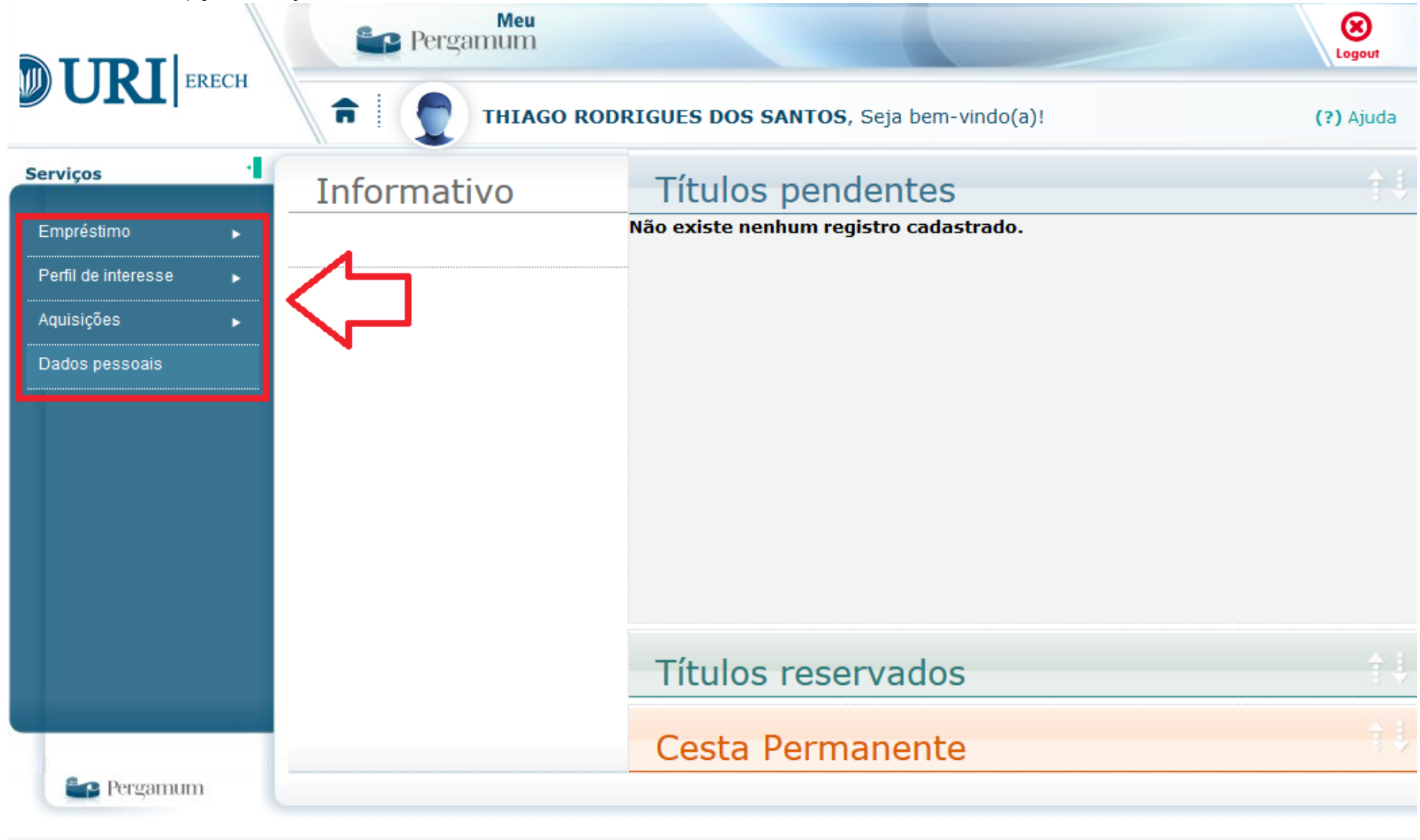

÷p

© 2000 - 2014. Pergamum. Todos os direitos reservados.

Posicionando o mouse no menu, opção Empréstimo é possível visualizar opções: Renovação, Reserva, Débito, Histórico e Afastamento.

**Renovação:** Permite que o usuário visualize os materiais que estão emprestados em seu nome e realize a renovação dos mesmos, individual ou simultaneamente.

**Reserva:** Permite que o usuário visualize os materiais que estão reservados em seu nome, verificando a situação da reserva (Aguardando, Disponível). Possibilita o cancelamento de reservas antigas.

**Débito:** Serão visualizados tanto as multas geradas por atraso na devolução de material, como os débitos de serviços solicitados, cujo valor ainda não tenha sido pago.

Histórico: Permite que o usuário visualize todos os empréstimos realizados entre um intervalo de datas.

**Afastamento:** Permite que o usuário visualize seus afastamentos na Unidade de Informação e ou na instituição, motivado por ocorrências, como: atraso de livros, perda da carteira, perda de material, etc.

**Para Renovar**: Estando o usuário em situação regular (sem pendências de débitos nem de empréstimos) e, estando o exemplar sem reserva, o usuário pode renovar o empréstimo.

Basta clicar na opção renovar após o título do exemplar na área de Títulos pendentes ou acessar o menu **Empréstimos** → **Renovação**.

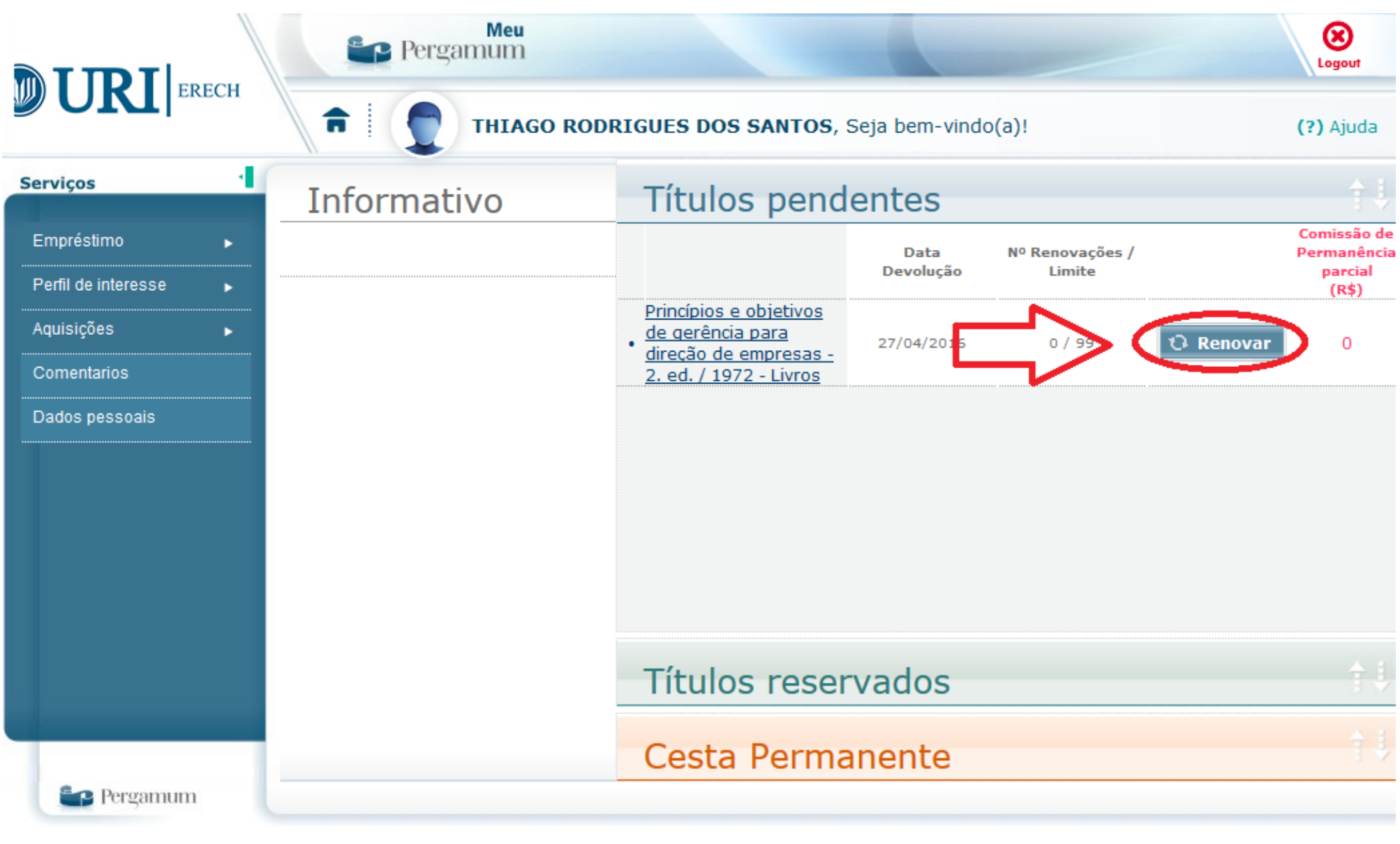

Aba de Títulos reservados: Permite que o usuário visualize os materiais que estão reservados em seu nome, verificando a situação da reserva (Aguardando, Disponível), bem como a sua posição na fila de reservas. Possibilita também o cancelamento de reservas antigas.

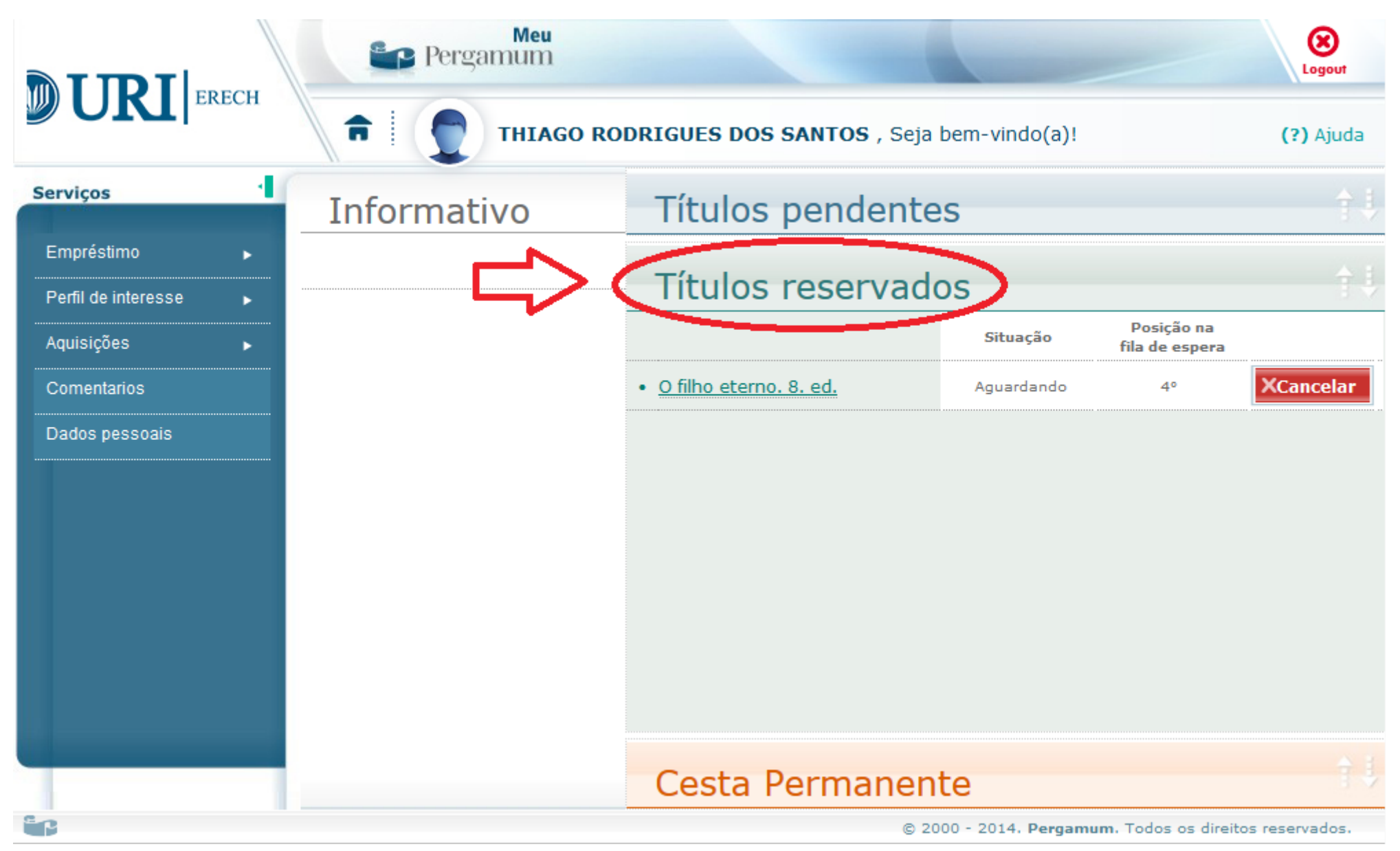

#### SERVIÇOS

- Empréstimo domiciliar;
- Consulta local;
- Hora do conto;
- Comutação bibliográfica (COMUT);
- Empréstimo entre Bibliotecas;
- Orientação na Normatização de Trabalhos Acadêmicos;
- Visitas orientadas de grupo (previamente agendado);
- Pesquisa bibliográfica on-line;
- Exposição das últimas aquisições;
- Fotocópia;
- Orientação dos calouros.

#### REGULAMENTO

#### Guarda-volumes:

O usuário ou visitante depositará alimentos, bebidas, pastas, mochilas, bolsas, ou similares no guarda-volumes. Enquanto estiver no recinto da Biblioteca e será responsável pela chave e pelos valores e objetos nele depositados.

No fim do expediente, os guarda-volumes serão abertos e retidos os conteúdos. A devolução far-se-á, mediante entrega da chave e identificação no balcão de atendimento da Biblioteca. O usuário deverá deixar a chave ao sair da Biblioteca. **Empréstimo:** 

O objetivo da Biblioteca Central é facilitar o empréstimo do acervo a todos os usuários. Para isso, basta observar a cor da tarja no dorso livro e em que categoria de usuário você se enquadra.

Tarja amarela: Somente consulta local.

Tarja azul: Empréstimo por 03 (três) dias.

Os demais livros são empréstimo normal conforme a categoria do usuário:

| Categoria                          | Tipo de Material        | Itens   | Dias    |
|------------------------------------|-------------------------|---------|---------|
| Alunos Ensino Fundamental          | Livros                  | 3       | 7       |
| Alunos Ensino Médio e<br>Graduação | Livros                  | 6       | 7       |
| Alunos Pós-Graduação e<br>Mestrado | Livros                  | 6       | 15      |
| Funcionários                       | Livros<br>Fita de vídeo | 6<br>3  | 15<br>3 |
| Professores                        | Livros<br>Fita de vídeo | 15<br>3 | 30<br>3 |

Periódicos: Somente consulta local.

#### Devolução:

- A devolução de itens emprestados far-se-á dentro do prazo estabelecido. A não observância dessa norma implicará cobrança de comissão de permanência por dia e por item. O valor da comissão de permanência é de R\$ 0,75.

- O usuário é responsável em se manter informado sobre a data de devolução dos itens retirados em seu nome.

#### Renovação:

- A renovação é concedida, pelo mesmo período do empréstimo inicial, a contar da data da renovação, e pode ser efetuada a partir do dia seguinte do empréstimo.

- O usuário não pode renovar o empréstimo, se estiver em débito ou se o item foi reservado.

- A renovação do empréstimo deve ser feita pela internet ou pelos computadores da Biblioteca. Em caso de falha de conexão, site nãodisponível ou qualquer outro problema que impeça a utilização, desse recurso, o usuário deverá comparecer à Biblioteca com as obras que estão em seu poder para renovar o empréstimo.

- O usuário em atraso que deseja continuar com o item deve trazê-lo à Biblioteca, efetuar a devolução, pagar a comissão de permanência, e senão houver reserva, fazer novo empréstimo.

#### Reserva:

- O usuário pode reservar somente materiais que estejam emprestados.

- A reserva é nominal e obedecerá à ordem cronológica de pedidos.

- O item está disponível para o primeiro usuário da lista de reservas por um dia após a data de sua devolução. Depois, é liberado para o próximo da lista ou retorna para a estante, caso não haja outras reservas. O usuário é responsável pelo controle de suas reservas.

- Itens que estão na reserva não podem ser usados para consulta local ou fotocópias.

#### Conservação de Recursos:

- O usuário da Biblioteca é responsável pela conservação do material retirado. O extravio ou dano implicará a reposição do mesmo. Em se tratando de obra esgotada, o Setor da Aquisição indicará item equivalente.

- O usuário, que não zelar pelos bens da Biblioteca, está sujeito a penalidades e ao ressarcimento dos danos.

#### Salas de Estudo:

- As salas de estudo da Biblioteca destinam-se a trabalhos acadêmicos.

- Não podem ser requisitadas para aulas particulares ou reuniões de caráter não curricular.

#### Serviço de Fotocópia:

- A Biblioteca oferece serviço de fotocópia para reprodução de artigos de periódicos e dos livros, sendo estes até 10 (dez) folhas. **Normas Gerais:** 

- O material utilizado nas consultas não deve ser reposto nas estantes, mas deixado sobre as mesas.

- Não se permite, nas dependências da Biblioteca, fumar ou consumir alimentos e bebidas.

- Não se permite a introdução de animais no recinto da Biblioteca.
- O tom de voz, na Biblioteca, deve ser discreto.

- Cabe aos funcionários o direito de examinar os materiais que os usuários introduzirem ou retirarem da Biblioteca e permiti-lhes ou vetar-lhes a entrada e saída.

- O serviço de segurança da Universidade pode solicitar a identificação de qualquer pessoa, que estiver transitando nas dependências da Biblioteca.

- O usuário da Biblioteca deve retornar ao balcão de atendimento, se o alarme do sistema de segurança soar.

- Os casos omissos, neste Regulamento, serão resolvidos pela coordenação da Biblioteca.